# SYSTEME DE VOLS VFR

## PREAMBULE

Ce système de vol VFR a été pensé et créé pour permettre aux pilotes de notre compagnie de voler partout dans le monde, comme ils le souhaitent, sans trop de restrictions autres que le bon sens. De fait, les vols libres LBR n'existent plus concernant les vols VFR.

# PRINCIPE DE FONCTIONNEMENT

L'ensemble du monde est dorénavant praticable en VFR général, et nous avons sélectionné des secteurs de vol que vous pouvez voir sur la carte, avec des zones de différentes couleurs représentant les secteurs de vols adaptés aux quatre qualifications (Brousse, îles, altitude et montagne).

Ainsi, vous pourrez choisir le type de vol que vous voulez faire, dans la région que vous voulez.

Si vous n'avez pas la qualification correspondant au secteur où vous souhaitez voler, vous pouvez quand même le sélectionner et voler en son sein. Votre vol sera pris en compte pour votre brevet VFR, ou votre qualification si vous avez déjà le brevet VFR.

## FONCTIONNEMENT DANS ARCA

Sélectionnez VFR dans la liste déroulante Choix du vol d'ArcA. Une fenêtre s'ouvre vous permettant de choisir votre secteur de vol :

- B001 : tout vol de VFR de type général, n'importe où dans le monde.
- **B201 à B399** : Secteurs de vols VFR brousse
- B401 à B599 : Secteurs de vols VFR îles
- B601 à B799 : Secteurs de vols VFR altitude
- **B801 à B999** : Secteurs de vols VFR hydravion

Sur la carte interactive des secteurs de vol, vous pourrez voir les détails de chaque zone ainsi que son numéro de secteur en cliquant dessus.

Complétez ensuite les différentes informations dans les cases adéquates, comme à votre habitude.

# **EXEMPLES CONCRETS**

### CAS 1 - VOL VFR GENERAL

Les vols de VFR général comprennent tous les vols en dehors des secteurs référencés sur la carte. Ils comprennent également les vols DANS les secteurs référencés qui ne répondent pas aux critères demandés pour catégoriser un vol en tant que vol spécifique.

Par exemple, si je fais un vol dans un secteur Altitude mais que je me contente de survoler les reliefs au lieu de parcourir les vallées et passer des cols, ce vol sera catégorisé en VFR général et non pas en VFR altitude. De même si je fais un vol dans un secteur brousse avec un BE58, qui n'est pas un appareil de brousse, mon vol sera catégorisé en VFR général.

Pour mon vol VFR général, je décide donc de partie de LFMA (Les Milles), et d'aller atterrir sur les installations de LFCM (Millau). C'est un cas typique de vol VFR général.

Dans ce cas, après avoir lancé mon simulateur, je lance ArcA et je choisis « VFR Vols VFR » dans la liste déroulante du choix de vol :

| VFR          | Choix du vol                              | N° de vol       | Vol en Cours | N° de Vols       | Carburant   | Calculs utiles |
|--------------|-------------------------------------------|-----------------|--------------|------------------|-------------|----------------|
| ) IFR        | LBR Vol Libre                             | 0001            | Demiers      | s numéros de vo  | ols envoyés |                |
| Départ       | AFQ Lignes Atrique<br>AMC Lignes Caraibes | Alternatif      | LBB          | Vol Libre        |             |                |
|              | AMN Lignes Amerique du Nord               |                 | AFO          | Lignes Afrique   |             |                |
|              | AMS Lignes Amerique du Sud                |                 | AMC          | Lignes Caraibes  |             |                |
|              | ARC Lignes Europe Occidentale             |                 | AMN          | Lignes America   | e du Nord   |                |
|              | ASI Lianes Asie                           |                 | AMS          | Lignes America   | e du Noiu   |                |
|              | OCN Lignes Oceanie                        |                 | ARC          | Lignes Furença   | Occident    |                |
| Nb Passagers | VIN Lignes Vintages                       |                 | EUD          | Lignes Europe    | de l'Est    |                |
|              | VER VOIS VER<br>M Missions                |                 | ASI          | Lignes Asia      | DerEst      |                |
| Q Vol EN     | T Tours                                   |                 | ASI OCN      | Lignes Oserais   |             |                |
| UILINI       | OPS Operations speciales                  | 0               | VIN          | Lignes Viceanie  |             |                |
| O Vol HOP    | FEP Ecole de Pilotage                     | TSIM            | VED          | Vale VED         | 2           |                |
| Route        | FI Formation IFR                          |                 | VED.         | Mississe         |             |                |
|              | FIL Qualif. Iles                          |                 |              | Taura            |             |                |
|              | FHY Qualif. Hydravion                     |                 | OPS          | Operations and   | aialaa      |                |
|              | FBB Qualif Brousse                        |                 | CED.         | Coole de Dilete  | ciales      |                |
| ommentaires  | FHE Qualif Helicoptere                    |                 | FEF          | Ecole de Filola  | ge          |                |
|              | FUL Qualif. ULM                           |                 | E            | Formation IEP    |             |                |
|              | rvi Quair. vintage                        | 1               | EII          | Qualif, Ilos     |             |                |
| F 40         | Volets 0% or not o                        | Code 1 Miles 4  | EUV          | Qualif. Hudeauia |             |                |
| reux Atterr. | Carb. Restant                             | Carb. Oulise    | EMO          | Qualif. Montage  | 20          |                |
| •            | 9 O K                                     | g 0             | EPP          | Qualif. Montagi  | ic .        |                |
| (            | AH MSI                                    | AH AGI          | EHE          | Qualif Heliconte | ana         |                |
| DEMAR        | AIL MISL                                  | ALL AGE         | FUI          | Qualif III M     | 510         |                |
|              |                                           | 1               | FVI          | Qualif Vintage   |             |                |
| ONH Exter    | Réal Baro KIAS Tompo do w                 | al Varia        |              | ocoam. viritage  |             |                |
| Gran Exter.  | Tringi, baro Trindi Temps de Vi           | vano            |              |                  |             |                |
|              |                                           |                 |              |                  |             |                |
| ) Metar Déo  | art                                       | O Metar Arrivée |              |                  |             |                |
| , noter pop  |                                           |                 |              |                  |             |                |

Comme c'est du VFR général, je choisis ensuite le premier secteur, B001, qui correspond à **TOUS les vols** de VFR général dans le monde :

| VFR Choix du vol            |         |          | N° de vol    | Vol en C | ours N° de | Vols Carburant  | Calculs utiles |
|-----------------------------|---------|----------|--------------|----------|------------|-----------------|----------------|
| VFR Vols VFR                |         |          |              |          |            |                 |                |
|                             | N Liste | des VOLS |              |          | X          | le vols envoyés |                |
| Départ NM                   | VER     | B001     |              |          |            |                 |                |
|                             | VER     | B201     |              |          |            |                 |                |
| Appareil                    | VFR     | B202     |              |          | E          | aibes           |                |
| Apparci                     | VFR     | B203     |              |          |            | erique du Nord  |                |
|                             | VFR     | B204     |              |          |            | erique du Sud   |                |
|                             | VFR     | B205     |              |          |            | ppe Occident    |                |
| ND Passagers U - Fre        | VFR     | B206     |              |          |            | ope de l'Est    |                |
|                             | VFR     | B207     |              |          |            |                 |                |
| Vol EN réseau               | VFR     | B208     |              |          |            | anie            |                |
|                             | VFR     | B209     |              |          |            | ages            |                |
|                             | VFR     | B210     |              |          |            | 1.00            | B217           |
| loute                       | VFR     | B211     |              |          |            |                 |                |
|                             | VFR     | B212     |              |          |            |                 |                |
|                             | VFR     | B213     |              |          |            | speciales       |                |
| ommentaires                 | VFR     | B214     |              |          |            | ilotage         |                |
|                             | VFR     | B215     |              |          |            | VFR             |                |
|                             | VFR     | B216     |              |          |            | FR              |                |
| 1/-1-1- 0 %                 | VER     | B21/     |              |          |            |                 |                |
| Feux Atterr. Volets U %     | VER     | B218     |              |          | -          | ravion          |                |
| Θ Ψ                         | 4       | R/IN     |              |          | •          | itagne          |                |
|                             |         |          |              | 1000000  |            | usse            |                |
| DEMARRER                    | N° de   | VOL D    | )épart       | Arrivée  | VFR        | coptere         |                |
|                             | VFR     | B001     |              |          | IFR        | VI              |                |
| ONH Exter Real Para KIA     |         |          |              |          |            | age             |                |
| Canin Exter. negl. baro KIA |         | 🗙 ANNUL  | ER           | 🖌 VALID  | ER         |                 |                |
| ) Metar Départ              |         | 0        | Metar Amyée  |          |            |                 |                |
| y motal Depair              |         | 0        | Motal Panyee |          |            |                 |                |

Je complète ensuite mon plan de vol avec les codes ICAO des aéroports de départ et d'arrivée, l'aérodrome alternatif, l'appareil utilisé, la route, puis je finis éventuellement en renseignant le nombre de passagers et le fret embarqué, ainsi que toute remarque utile au validateur :

| N° de vol                                           | Vol en Cou | urs N° de Vols Carburant    | Calculs utiles                        |
|-----------------------------------------------------|------------|-----------------------------|---------------------------------------|
| IFR Vols VFR  B001                                  | Demi       | ers numéros de vols envoyés |                                       |
| Départ 99 NM Arrivée Alternatif                     | LBB        | Vol Libre                   |                                       |
| LFMA LFCM LFIF                                      | AFQ        | Lianes Afrique              |                                       |
| Appareil                                            | AMC        | Lignes Caraibes             |                                       |
| 172 "Cessna 172 Skybawk "                           | AMN        | Lignes Amerique du Nord     |                                       |
| The obtaine the bightaine                           | AMS        | Lignes Amerique du Sud      |                                       |
| Pasaaaam 1 🚔 Erêt 40 📥 Lba                          | ARC        | Lignes Europe Occident      |                                       |
|                                                     | EUR        | Lignes Europe de l'Est      |                                       |
|                                                     | ASI        | Lignes Asie                 |                                       |
| Vol EN réseau IVAO                                  | OCN        | Lignes Oceanie              |                                       |
| Vol HORS réseau                                     | VIN        | Lignes Vintages             |                                       |
|                                                     | VFR        | Vols VFR                    | B217                                  |
| oute                                                | М          | Missions                    |                                       |
| MA/AN SALON DE PROVENCE ST MARTIN DE CRAU ARLES     | Т          | Tours                       |                                       |
| AUCAINE LEME CLARET LE CATLAN                       | OPS        | Operations speciales        |                                       |
| mmentaires                                          | FEP        | Ecole de Pilotage           |                                       |
|                                                     | FV         | Formation VFR               |                                       |
|                                                     | FI         | Formation IFR               |                                       |
|                                                     | FIL        | Qualif. Iles                |                                       |
| Feux Atterr. Volets 0 % Carb. Restant Carb. Utilisé | FHY        | Qualif. Hydravion           |                                       |
| 0 Ka 0                                              | FMO        | Qualif. Montagne            |                                       |
|                                                     | FBR        | Qualif. Brousse             |                                       |
| Alt. MSL Alt. AGL                                   | FHE        | Qualif Helicoptere          | · · · · · · · · · · · · · · · · · · · |
| DEMARKER                                            | FUL        | Qualif. ULM                 |                                       |
|                                                     | FVI        | Qualif. Vintage             |                                       |
| NH Exter. Régl. Baro KIAS Temps de vol Vario        |            |                             |                                       |
|                                                     |            |                             |                                       |
|                                                     |            |                             |                                       |
| LA LA LA LA LA LA LA LA LA LA LA LA LA L            | 32         |                             | 2                                     |

ArcA est prêt, il ne reste plus qu'à cliquer sur démarrer et voler 😊

## CAS 2 - VOL DANS UN SECTEUR DE VOL REFERENCÉ

Je décide de faire un vol de VFR altitude. Je vais sur la page de la carte des secteurs

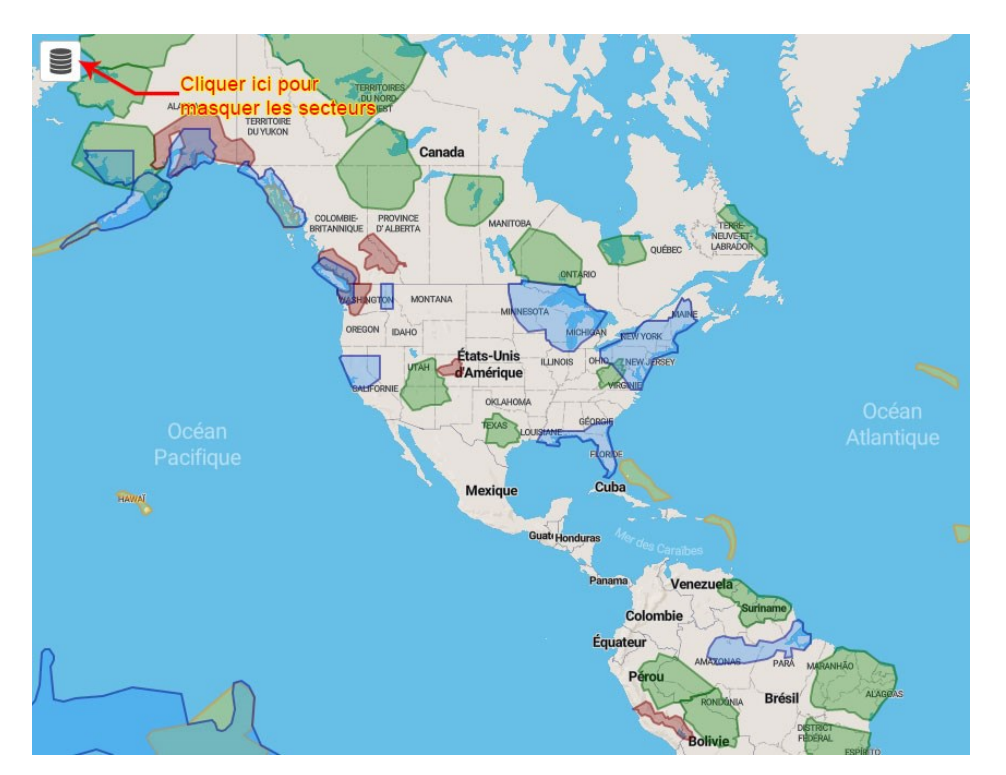

Je peux masquer tous les secteurs sauf le VFR Altitude. Je regarde les détails du secteur altitude qui m'intéresse en cliquant dessus

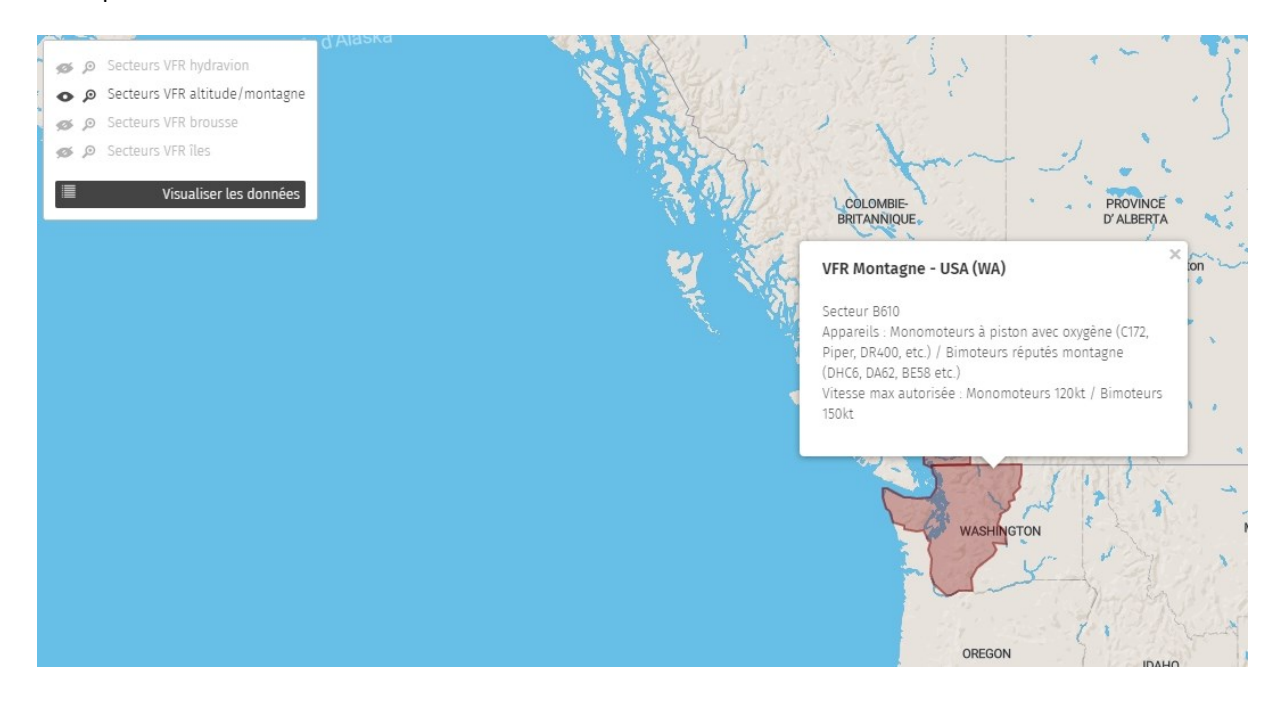

Je décide donc de voler en VFR altitude sur le secteur B610.

Après avoir établi mon plan de vol avec les aéroports de départ, d'arrivée, alternatif et la route, je lance mon simulateur puis ArcA (éventuellement IVAO si je décide de voler en ligne, mais cela n'interfère en rien avec les paramètres renseignés dans ArcA).

| IFR     LBR     Vol Libre     0001       LBR     Vol Libre     Alternatif       Départ     AMC     Lignes Arique       AMC     Lignes Arique du Nord       AMS     Lignes Arique du Sud       ARC     Lignes Arique du Sud       ARC     Lignes Arique du Sud       ARC     Lignes Arique du Sud       ANS     Lignes Europe Occidentale       EUR     Lignes Europe de l'Est       ASI     Lignes Amenique du Nord       ANS     Lignes Arique       OCN     Lignes Caraibes       OCN     Lignes Caraibes       ANN     Lignes Amenique du Nord       ANS     Lignes Amenique du Nord       ANS     Lignes Arigue       ON     Lignes Europe Occident       EUR     Lignes Europe Occident       EUR     Lignes Arigues       Viet Non     PS       Operations speciales     OL       Vin Hours     FBR       Prov Couldif. Hordragne     Tours       OP     O       Modulf. Hordragne     O       PLU     Qualf. Hordragne       FEP     Coule de Pilotage       FEP     Coule de Pilotage       FEP     Coule de Pilotage       FEP     Coulaf. Hordragne <t< th=""><th>VFR</th><th>Choix du vol</th><th>N° de vol</th><th>Vol en Cours</th><th>N° de Vols Carburant</th><th>Calculs utiles</th></t<>                                                                                                    | VFR                        | Choix du vol                | N° de vol       | Vol en Cours | N° de Vols Carburant      | Calculs utiles |
|----------------------------------------------------------------------------------------------------|----------------------------|-----------------------------|-----------------|--------------|---------------------------|----------------|
| Départ       Ardu Lignes Analues       Atternatif         ARN Lignes Analues       Atternatif         ANN Lignes Analues       Atternatif         ARC Lignes Europe Occidentale       ANN Lignes Analues du Sud         ARC Lignes Europe de l'Est       ANN Lignes Analues du Sud         ASI Lignes Ariance du Sud       ARC Lignes Europe de l'Est         ASI Lignes Virtages       Minusions          M Missions       0          Vol EN, OFS Operations speciales       0          Vol EN, OFS Coperations speciales       0          Vol EN, OFS Operations speciales       0          Vol EN, OFS Operations speciales       0          Vol EN, OFS Operations speciales       0          FIL Qualf, Heidoptere       1          FU Qualf, Mortagne       1          File Qualf Brousse       1          File Qualf Heidoptere       1          VI MORE RE       0          Attern       Voles 0 %          0       Kg       0          0       Kg       0          0       Kg       0          0       Kg       0 <td< td=""><td>) IFR</td><td>LBR Vol Libre</td><td>0001</td><td>Demien</td><td>s numéros de vols envoyés</td><td>5</td></td<>                                                                                                    | ) IFR                      | LBR Vol Libre               | 0001            | Demien       | s numéros de vols envoyés | 5              |
| ANN       Lignes Amerique du Nord         AFQ       Lignes Aringue du Sud         AFQ       Lignes Europe Ocidentale         EUR       Lignes Oceanie         OCN       Lignes Oceanie         Ib Passagers       VIN         M       Missione         M       Missione         M       Missione         O Vol ENn       OCS         OPS       Operations speciales         O Vol HOF       FV         FV       Formation VFR         FV       Could:         Horazo       Torus         Orde       FI, Formation VFR         FV       Could:         FV       Could:         F                                                                                                    | Départ                     | AMC Lignes Caraibes         | Alternatif      | LBR          | Vol Libre                 |                |
| ANS       Lignes Amerique du Sud         ANC       Lignes Amerique du Sud         ANC       Lignes Europe do l'Est         OCN       Lignes Europe de l'Est         OCN       Lignes Occanie         VITR       Vole Kov VFR         Mussions       Orgen Societanie         Vol EN, OFS       Operations speciales         Vol EN, OFS       Operations speciales         Vol EN, OFF       Pois Operations speciales         Vol EN, OFF       Formation IFR         FL       Couldif. Hydravion         FR       Couldif. Hydravion         FR       Couldif. Horotagne         FUL Qualif. Libos       O         FUL Qualif. ULM       O         Ful Qualif. ULM       O         Ful Qualif. ULM       O         Ful Qualif. ULM       O         Ful Qualif. ULM       O         Ful Qualif. ULM       O         Mag       O         Mag       O         Ful Qualif. ULM       At. MSL         Att. MSL       Att. AGL         FW Qualif. Montagne       FH         FUL Qualif. ULM       FU         O Kg O       O         Mag       Mag      <                                                                                                    |                            | AMN Lignes Amerique du Nord |                 | AFQ          | Lianes Afrique            |                |
| ANN.       Lignes Europe de l'Est.         ASI.       Lignes Aree         ASI.       Lignes Aree         O'Vel HOF, Formation IFR       Torus         FL.       Qualif.       Hydravion         FWO.       Qualif.       Hydravion         FWO.       Qualif.       Hydravion         FWI.       Qualif.       Hydravion         FWI.       Qualif.       Mitage         Feux Atter.       Volets 0.*       Carb.         At.       AS.       At.         QNH                                                                                                    |                            | AMS Lignes Amerique du Sud  |                 | AMC          | Lignes Caraibes           |                |
| ASI       Lignes Asie         OK       Lignes Oceanie         b Passagers       VIN         W Mascher       M         M Mascher       M         M Mascher       ASI         Upper Vol HUF       Providentions speciales         O Vol HUF       PF         Poule       Price Materia         P Vol HUF       PF         O Vol HUF       PF         P Could       Physical         O Vol HUF       PF         P Could       Physical         P Could       Physical                                                                                                    |                            | EUB Lignes Europe de l'Est  |                 | AMN          | Lignes Amerique du Nord   |                |
| OCN       Lignes Oceanie         VFR       Vola Vol VR         Wissions       Missions         Vol EN       Tours         Vol EN       Tours         Vol EN       FS         Vol ION       FS         Vol ION       FS         Vol HOF       FEP         FS       Couldir         FI       Formation IFR         FL       Couldir         FNO Qualif. Mortagne       FSIM         FR       Cualif. Biousse         FL       Qualif. ULM         FU       Qualif. Ulmsge         Fux Atter:       Volets         O       Kg         O       Kg         DEMARRER       At. MSL         At. MSL       At. AGL         FIL       Qualif. Vintage         FIL       Qualif. Vintage         PHE Oceant       Vario                                                                                                    |                            | ASI Lignes Asie             |                 | AMS          | Lignes Amerique du Sud    |                |
| b rassagers VIN. Lignes Vintages            • M Missions         • OFS         Operations speciales         O         OFS         Operations speciales         O         Vol HOR         FFV         Formation IFR         Fil. Qualif. Nortagne         FFV         Qualif. Mortagne         FFV         Qualif. Mortagne         FFV         Qualif. Mortagne         FFV         Qualif. Mortagne         FVI         Qualif. Mortagne         FVI         Qualif. Mortagne         FMO         Qualif. Mortagne         FVI         Qualif. Mortagne         FVI         Qualif. Mortagne         FVI         Qualif. Mortagne         FVI         Qualif. Mortagne         FVI         Qualif. Mortagne         FVI         Qualif. Mortagne         FVI         Qualif. ULIM         FVI         Qualif. ULIM         FVI         Qualif. ULIM         FVI         Qualif. ULIM         FVI         Qualif. ULIM         FVI         Qualif. ULIM         FVI         Qualif. ULIM         FVI         Qualif. ULI                                                          |                            | OCN Lignes Oceanie          |                 | ARC          | Lignes Europe Occident    |                |
| W Idexin       M Masonia         W Idexin       M Masonia         W Idex       M Masonia         W Idex       M M Masonia         W Idex       M M Mas                                                                                                    | b Passagers                | VIN Lignes Vintages         |                 | FUR          | Lignes Europe de l'Est    |                |
| Vol EN, Market RT Formation Speciales     Vol HOF FEP Ecole de Pilotage     TSIM     Vol HOF FEP Ecole de Pilotage     TSIM     SIM     Sude     FI Formation IFR     FI Coustified Hydravion     FMO Qualif. Mortagne     FHY Qualif. Brousse     FBR Qualif. Brousse     FUL Qualif. ULM     FVI Qualif. Vintage  Feux Atter:     Volets 0 % Carb. Restant Carb. Utilise     O Kg 0     At. MSL     At. AGL     FHY Qualif. Brousse     FHY Qualif. Brousse     FHY Qualif. Brousse     FUL Qualif. ULM     FVI Qualif. Mintagne     O Kg 0     At. MSL     At. AGL     Qualif. Vintage     FHY Qualif. Brousse     FHY Qualif. Brousse     FUL Qualif. ULM     FVI Qualif. Mintagne     O Kg 0     At. MSL     At. AGL     FHY Qualif. Brousse     FHY Qualif. Brousse     FHY Qualif. Brousse     FUL Qualif. Brousse     FUL Qualif. ULM     FVI Qualif. Mintagne     FUL Qualif. Untage     O Kg 0     At. MSL     At. AGL     FUL Qualif. ULM     FVI Qualif. Vintage     FUL Qualif. ULM     FVI Qualif. Vintage     FUL Qualif. ULM     FVI Qualif. Vintage     FUL Qualif. ULM     FVI Qualif. Vintage     FUL Qualif. ULM     FVI Qualif. Vintage     FUL Qualif. ULM     FVI Qualif. Vintage     FUL Qualif. Vintage     FUL QUALIF. Vintage     FUL QUALIF. Vintage     FUL QUALIF. |                            | M Missions                  |                 | ASI          | Lignes Asie               |                |
| OPS       Operations speciales         FV       Formation VFR         FV       Formation VFR         FL       Qualif. Mortagne         FHZ       Qualif. Mortagne         FHZ       Qualif. Mortagne         FHZ       Qualif. Mortagne         FHZ       Qualif. Mortagne         FHZ       Qualif. Virtage         Feux Atterr.       Volets         VOLUG       Kg         O       Kg         O       Kg <td>Vol EN r</td> <td>T Tours</td> <td>0</td> <td>OCN</td> <td>Lignes Oceanie</td> <td></td>                                                                                                    | Vol EN r                   | T Tours                     | 0               | OCN          | Lignes Oceanie            |                |
| Vol HD, FV       Februarion VFR         FH       Formation IFR         FH       Guaif, Hydravion         FHY Quaif, Hydravion       FOR         FHY Quaif, Hydravion       FOR         FBR Quaif, Brousse       FOR         FUL Quaif, ULM       FOR         FV Colaif, Holoptere       FUL Quaif, ULM         FUL Quaif, ULM       Carb. Restant         O       Kg         O       Kg         O <td><ul> <li>N-LUOF</li> </ul></td> <td>OPS Operations speciales</td> <td></td> <td>VIN</td> <td>Lignes Vintages</td> <td></td>                                                                                                    | <ul> <li>N-LUOF</li> </ul> | OPS Operations speciales    |                 | VIN          | Lignes Vintages           |                |
| oute     FL Formation IFR       FLU Qualif. Hydravion       FW Qualif. Mortagne       FBR Qualif. Brousse       FUL Qualif. Utm       FUL Qualif. Utmage         Feux Atter:       Volets     0 Kg       O     Kg       O     Kg       O     Kg       O     Kg       O     Kg       O     Kg       O     Mathematic       PH Dualif. Brousse       FHY     Qualif. Mortagne       FUL Qualif. Utm       FUL Qualif. Utm       FUL Qualif. Utm       FU     Qualif. Mortagne       FHY     Qualif. Mortagne       FHY     Qualif. Mortagne       FHY     Qualif. Hydravion       FHY     Qualif. Hydravion       FHY     Qualif. Hydravion       FHY     Qualif. Hydravion       FHY     Qualif. Hydravion       FHY     Qualif. Hydravion       FHY     Qualif. Hydravion       FHY     Qualif. Hydravion       FHY     Qualif. Hydravion       FHY     Qualif. Hydravion       FHY     Qualif. Hydravion       FHY     Qualif. Utm       FUL Qualif. Utm     FUL Qualif. Utm       FUL Qualif. Vintage     Image                                                                                                    |                            | FV Formation VFR            | ISIM            | VER          | Vols VFR                  |                |
| FIL Qualif. Hers       FHX Qualif. Moritagne       FMX Qualif. Moritagne       FMX Qualif. Moritagne       FHX Qualif. Moritagne       FHX Qualif. Vortage       FUL Qualif. Vortage       Feux Atterr.       Volets 0 %       Qualif. Vortage       Feux Atterr.       Volets 0 %       Qualif. Moritagne       FIL Qualif. Unit       Feux Atterr.       Volets 0 %       Qualif. Moritagne       FIL Qualif. Unit       Qualif. Moritagne       FBR Qualif. Moritagne       FBR Qualif. Moritagne       FBR Qualif. Moritagne       FBR Qualif. Moritagne       FBR Qualif. Moritagne       FBR Qualif. Moritagne       FBR Qualif. Moritagne       FBR Qualif. Moritagne       FBR Qualif. Moritagne       FBR Qualif. Moritagne       FUL Qualif. ULM       FVI Qualif. Moritagne       FUL Qualif. ULM       FVI Qualif. Moritagne       FUL Qualif. ULM       FVI Qualif. Moritagne       FUL Qualif. ULM       FVI Qualif. Vortage                                                                                                    | oute                       | FI Formation IFR            |                 | M            | Missions                  |                |
| Prive Guait, mydrawnia     Prive Guait, mydrawnia       Prive Guait, Mortagne     Prive Guait, Brousse       PFR Guait, Brousse     Prive Guait, ULM       Prive Guait, ULM     Prive Guait, ULM       Prive Guait, ULM     Prive Guait, ULM       Prive Guait, ULM     Prive Guait, ULM       Prive Guait, ULM     Prive Guait, ULM       Prive Guait, ULM     Prive Guait, ULM       Prive Guait, ULM     Prive Guait, ULM       Prive Guait, Mortagne     Prive Guait, Mortagne       Prive Guait, Mortagne     Prive Guait, Mortagne       Prive Guait, Mortagne     Prive Guait, Mortagne       Prive Guait, Mortagne     Prive Guait, Mortagne       PBR Quait, Mortagne     Prive Guait, Mortagne       PBR Quait, Mortagne     Prive Quait, Mortagne       PBR Quait, Baro     KIAS       QNH Exter     Régl. Baro       Metar Obfoat     Metar Amyée                                                                                                    |                            | FIL Qualif. Iles            |                 | Т            | Tours                     |                |
| Immentaires       FER       Qualif: Brouses         FUL       Qualif: ULM         FUL       Qualif: ULM         Four Qualif: Vintage         Feux Atterr.       Volets         0       Kg         0       Kg                                                                                                    |                            | FMO Qualif. Montagne        |                 | OPS          | Operations speciales      |                |
| Hill Coulif Helicoptere         FU Qualif. Unit age         Feux Atterr.         Volets 0 %       Carb. Restant         Carb. Restant       Carb. Utilisé         FM ARRER       At. MSL         At. MSL       At. AGL         PIN Exter.       Régl. Baro         KIAS       Temps de vol         Vario       Vario                                                                                                    | mmentaires                 | FBR Qualif. Brousse         |                 | FEP          | Ecole de Pilotage         |                |
| FUL Qualit. Voltage         Fun Qualit. Voltage         Feux Atterr.       Volets 0 %         O       Kg         O       Kg         D EM A R R E R       Alt. MSL         Alt. MSL       Alt. AGL         QNH Exter.       Régl. Baro         KIAS       Temps de vol         Vario                                                                                                    |                            | FHE Qualif Helicoptere      |                 | FV           | Formation VFR             |                |
| Feux Atterr.       Volets       0 %       Carb. Restant       Carb. Utilisé         O       Kg       0       Kg       0         DEMARRER       At. MSL       At. AGL         QNH Exter.       Régi. Baro       KIAS       Temps de vol         Vario       Vario         Metar Départ       Metar Arnyée                                                                                                    |                            | FVI Qualif Vintage          |                 | FI           | Formation IFR             |                |
| Feux Atterr.       Volets       0 %       Carb. Restant       Carb. Utilisé         O       Kg       0       Kg       0         DEMARRER       At. MSL       At. AGL       FMQ Qualif. Mortagne         PHY Qualif. Brousse       FHE Qualif. Brousse       FHE Qualif. ULM         SNH Exter.       Régl. Baro       KIAS       Temps de vol       Vario         Metar Départ       Metar Amyée       Metar Amyée       Metar Amyée                                                                                                    |                            |                             | -               | FIL          | Qualif. lles              |                |
| O     Kg     O       D E M A R R E R     Alt. MSL     Alt. AGL       D E M A R R E R     Alt. MSL     Alt. AGL       D I H Exter.     Régi Baro     KIAS       Temps de vol     Vario                                                                                                    | Feux Atterr                | Volets 0 % Carb Restant     | Carb, Utilisé   | FHY          | Qualif. Hydravion         |                |
| DEMARRER     Alt. MSL     Alt. AGL       DEMARRER     Alt. MSL     Alt. AGL       CALL     Alt. MSL     Alt. AGL       CALL     Alt. MSL     Alt. AGL       CALL     Alt. MSL     Alt. AGL       CALL     Alt. MSL     Alt. AGL       CALL     Alt. MSL     Alt. AGL       CALL     Alt. MSL     Alt. AGL       CALL     Alt. MSL     Alt. AGL       CALL     Alt. MSL     Alt. AGL       CALL     Alt. MSL     Alt. AGL       CALL     Alt. MSL     Alt. AGL       CALL     Alt. MSL     Alt. AGL       CALL     Alt. AGL     Alt. AGL                                                                                                    |                            |                             |                 | FMO          | Qualif, Montagne          |                |
| DEMARRER     Alt. MSL     Alt. AGL     FHE     Qualif. Helicoptere       SNH Exter.     Régl. Baro     KIAS     Temps de vol     Vario                                                                                                    |                            | Y                           | g U             | FBR          | Qualif, Brousse           |                |
| DEMARRER     FUL     Qualif. ULM       NH Exter:     Régl. Baro     KIAS     Temps de vol     Vario       Metar Départ     Metar Antrivée                                                                                                    |                            | Alt. MSL                    | Alt. AGL        | FHE          | Qualif Helicoptere        |                |
| NH Exter:     Régl. Baro     KIAS     Temps de vol     Vario       Metar Départ     Metar Arrivée                                                                                                    | DEMARR                     | ER                          |                 | FUL          | Qualif. ULM               |                |
| 2NH Exter. Régl. Baro KIAS Temps de vol Vario                                                                                                    |                            |                             | 1               | FVI          | Qualif, Vintage           |                |
| Metar Départ O Metar Arrivée                                                                                                    | QNH Exter.                 | Régl. Baro KIAS Temps de v  | ol Vario        |              | -                         |                |
| Metar Départ                                                                                                    |                            |                             |                 |              |                           |                |
|                                                                                                    | Metar Dépa                 | art                         | 🔿 Metar Arrivée |              |                           |                |

Dans la liste déroulante, je choisis VFR Vols VFR

Je sélectionne mon secteur de vol (B610)

| IFR     VFR Vols VFR     A Liste des VOLS     evols envoyés       Départ     M     Kiste des VOLS     evols envoyés       Appareil     VFR     B420     pe       VFR     B421     pe     bloes       VFR     B422     vFR     bloes       VFR     B421     pe     bloes       VFR     B422     vFR     bloes       VFR     B424     vFR     bloes       VFR     B601     vFR     bloes       VFR     B603     vFR     bloes       VFR     B605     vFR     bloes       VFR     B605     vFR     bloes       VFR     B609     vFR     bloes       VFR     B609     vFR     bloes       VFR     B610     vFR     bloes       VFR     B613     vFR     vFR       VFR     B613     vFR     vpere       VFR     B613     vFR     vpere       VFR     B613     vFR     vpere       VFR     B610     IFR       VFR     B613     vpere       vFR     B613     vpere       vFR     B610     IFR       VFR     B613     vpere       vpere </th <th>VFR Choix du vol</th> <th></th> <th>N°</th> <th>de vol</th> <th>Vol en Cours</th> <th>N° de 1</th> <th>Vols Carburant</th> <th>Calculs utiles</th>                                                                                                    | VFR Choix du vol           |            | N°           | de vol       | Vol en Cours | N° de 1 | Vols Carburant  | Calculs utiles |
|----------------------------------------------------------------------------------------------------|----------------------------|------------|--------------|--------------|--------------|---------|-----------------|----------------|
| Départ         NM           Appareil         VFR         B420           VFR         B421         ue           VFR         B421         ue           VFR         B421         ue           VFR         B421         ue           VFR         B422         ue           VFR         B424         ue           VFR         B424         ue           VFR         B424         ue           VFR         B424         ue           VFR         B425         ue           VFR         B602         ue           VFR         B601         ue           VFR         B602         ue           VFR         B604         ue           VFR         B605         ue           VFR         B606         ue           VFR         B609         ue           VFR         B610         ue           VFR         B611         ue           VFR         B613         ue           VFR         B610         ue           VFR         B610         ue           VFR         B610         ue <tr< th=""><th>IFR VFR Vols VFR</th><th>N Lista a</th><th></th><th></th><th></th><th></th><th>le vols envoyés</th><th></th></tr<>                                                                                                    | IFR VFR Vols VFR           | N Lista a  |              |              |              |         | le vols envoyés |                |
| Apparell         VFR         B420           Apparell         VFR         B421           VFR         B421         pare           VFR         B421         pare           VFR         B422         vert           VFR         B422         vert           VFR         B424         vert           VFR         B425         vert           VFR         B601         vert           VFR         B603         vert           VFR         B603         vert           VFR         B605         vert           VFR         B606         vert           VFR         B608         speciales           ommentaires         VFR         B609           VFR         B611         vert           VFR         B611         vert           VFR         B611         vert           VFR         B611         vert           VFR         B610         Ifr           VFR         B610         Ifr           VFR         B610         Ifr           VFR         B610         Ifr           VFR         B610         Ifr                                                                                                    | Départ                     | TA LISTE C | IES VOLS     |              |              |         |                 |                |
| Appareil         VFR         B421         ue           VFR         B422         ue         bes         frique du Nord           VFR         B422         VFR         B423         ue         bes           VFR         B424         VFR         B424         ue         bes         frique du Nord           VFR         B424         VFR         B425         ue         bes         frique du Nord           VFR         B425         VFR         B601         ue         bes         frique du Nord           VFR         B601         VFR         B603         ue         bes         frique du Sud           VFR         B604         VFR         B604         ue         bes         frique du Sud           VFR         B605         VFR         B606         ue         bes         frique du Sud           VFR         B609         UE         frigue du Sud         bes         frique du Sud         bes           VFR         B610         VFR         B610         ue         fridue du Sud         fridue du Sud         fridue du Sud         fridue du Sud         fridue du Sud         fridue du Sud         fridue du Sud         fridue du Sud         fridue du Sud <t< td=""><td> NM</td><td>VFR</td><td>B420</td><td></td><td></td><td>^</td><td>_</td><td></td></t<>                                                                                                    | NM                         | VFR        | B420         |              |              | ^       | _               |                |
| Appareil     V*H     B422     bib       VFR     B423     VFR     B423       VFR     B423     VFR     B424       VFR     B425     VFR     B425       VFR     B601     VFR     B602       VFR     B603     VFR     B604       VFR     B603     VFR     B604       VFR     B606     VFR     B606       VFR     B607     VFR     B608       VFR     B609     VFR     B609       VFR     B610     VFR     B610       VFR     B613     VFR     B613       VFR     B613     VFR     B613       VFR     B610     IFR     VFR       ØNH Exter.     V6I Dépat     Amvée     VFR       Ø2 M A R R E R     ANNIII FR     V ALIDER                                                                                                    |                            | VFR        | B421         |              |              | _       | que             |                |
| Image: Source of the second second                                                                                                    | Appareil                   | VFR        | B422         |              |              |         | aibes           |                |
| Bb Passagers                                                                                                    |                            | VFR        | B423         |              |              | _       | erique du Nord  |                |
| b Passagers 0 → Fe<br>b Passagers 0 → Fe<br>VFR B601<br>VFR B602<br>VFR B603<br>VFR B604<br>VFR B604<br>VFR B605<br>VFR B607<br>VFR B607<br>VFR B |                            | VFR        | B424         |              |              | _       | erique du Sud   |                |
| • VH         B601             · VFR             B602             · VFR             B603             · VFR             B603             · VFR             B605             · VFR             B605             · VFR             B605             · VFR             B605             · VFR             B605             · VFR             B605             · VFR             B605             · VFR             B605             · VFR             B603             · VFR             B605             · VFR             B605             · VFR             B603             · VFR             B603             · VFR             B603             · VFR             B603             · VFR             B603             · VFR             B603             · VFR             B603             · VFR             B603             · VFR             B603             · VFR             B611             · VFR             B612             · VFR             B612             · VFR             B613             · VFR             B612             · VFR             B613             · VFR             B612             · VFR             B612             · VFR             B613             · VFR             B612             · VFR             B613             · VFR             B613             · VFR             B610             · VFR             B610             · VFR             B610             · VFR             B610             · VFR             B610             · VFR             B610             · VFR             B610            · VFR             · Inr            · · · · · · · · · · · · · ·                                                                                                    | Passagers 0 ≑ Fré          | VFR        | B425         |              |              | _       | ope Occident    |                |
| Image: State of the state of the state                                                                                                    |                            | VFR        | B601         |              |              | _       | ope de l'Est    |                |
| ● Vol EN réseau     VFR     B603     agre       ● Vol HORS réseau     VFR     B604     agre       VFR     B605     VFR     B607       VFR     B609     VFR     B609       VFR     B610     VFR     B610       VFR     B611     VFR     B612       VFR     B613     VFR     B613       VFR     B613     VFR     B613       VFR     B610     IFR       VFR     B610     IFR       VFR     B613     VFR       VFR     B610     IFR       VFR     B610     IFR       VFR     B610     IFR       VFR     B610     IFR       VFR     B610     IFR       VFR     B610     IFR       VFR     B610     IFR       VFR     B610     IFR                                                                                                    |                            | VFR        | B602         |              |              | _       | •               |                |
| Vol HORS réseau         VFR         B605         ges         B217           Joude         VFR         B605         yrr         ges         B217           VFR         B605         VFR         B605         yrr         ges         B217           vrr         B605         VFR         B605         yrr         ges         B217           vrr         B603         VFR         B609         yrr         ges         B613           vrr         B612         Vrr         B612         yrr         B613         yrr         B614         yrr         ges         pse:ses         pse:ses                                                                                                    | Vol EN réseau              | VFR        | B603         |              |              | _       | eanie           |                |
| koute     VFR     B605     B217       VFR     B606     VFR     B606       VFR     B607     Feloret     Speciales       VFR     B609     VFR     B609       VFR     B609     VFR     B609       VFR     B609     VFR     B609       VFR     B610     VFR     B611       VFR     B611     VFR     B612       VFR     B613     VFR     B612       VFR     B610     IFR     Speciales       DEMARRER     VFR     B610     IFR       QNH Exter.     KIA     MARKER     VALIDER                                                                                                    | Vol HORS réseau            | VER        | B604         |              |              | _       | ages            |                |
| VFR     B605       VFR     B607       VFR     B607       VFR     B607       VFR     B609       VFR     B610       VFR     B611       VFR     B612       VFR     B613       VFR     B613       VFR     B613       VFR     B610       VFR     B610       VFR     B611       VFR     B613       VFR     B613       VFR     B610       VFR     B610       VFR     B610       VFR     B610       VFR     B610       VFR     B610       VFR     B610       VFR     B610       VFR     B610                                                                                                    | ute                        | VER        | B605         |              |              | _       |                 | B217           |
| ommentaires     VFR     6603     isociales       VFR     6603     isociales       VFR     6610     isociales       VFR     6611     VFR       VFR     6612     VFR       VFR     6613     isociales       VFR     6613     isociales       VFR     6614     isociales       VFR     6612     isociales       VFR     6613     isociales       VFR     6610     ifra       VFR     6610     ifra       VFR     6610     ifra       gge     ifra                                                                                                    |                            | VFR        | 8606         |              |              |         |                 |                |
| ommentaires     VFR     B609     speciales       VFR     B609     VFR     speciales       VFR     B610     VFR     FR       VFR     B611     VFR     Speciales       VFR     B612     VFR     Speciales       VFR     B613     VFR     Speciales       VFR     B613     VFR     Speciales       VFR     B610     III     Speciales       VFR     B610     III     Speciales       VFR     B610     III     Speciales       VFR     B610     III     Speciales       VFR     B610     III     III       VFR     B610     III     III       VFR     B610     III     III       VFR     B610     III     IIII       VFR     B610     IIII     IIII       VFR     B610     IIII     IIII       ge     IIII     IIII     IIIII                                                                                                    |                            | VFR        | B607         |              |              | E       |                 |                |
| ommentaires VrR B610 VFR B610 VFR B610 VFR B611 VFR B613 VFR B613 VFR B613 VFR B613 VFR B613 VFR B613 VFR B613 VFR B610 ■ Commentaires VFR B610 ■ Commentaires VFR B610 ■ Commentaires Commentaires Com                                                                                                    |                            | VFR        | 8608         |              |              | _       | speciales       |                |
| Feux Atterr.     Volets 0 %       VFR     B611       VFR     B612       VFR     B613       VFR     B613       VFR     B610       VFR     B610       VFR     B610       VFR     B610       VFR     B610       VFR     B610       IFR     IFR       age     age                                                                                                    | mmentaires                 | VFR        | B609         |              |              |         | ilotage         |                |
| Feux Atter.     Volets     0 %       VFR     B612       VFR     B613       VFR     B613       VFR     B613       VFR     B610       N* de VOL     Départ       Amvée     VFR       ØLH     Départ       Amvée     VFR       B610     IFR       gge     agge                                                                                                    |                            | VER        | B61U<br>DC11 |              |              |         | VER             |                |
| Feux Atterr.     Volets 0 %       VFR     B613       VFR     B613       VFR     B613       VFR     B610       N° de VOL     Départ       Arrivée     VFR       JOLE     JOLE       VFR     B610       JER     JER       JURE     VALIDER                                                                                                    |                            | VFR        | B611         |              |              | _       | FR              |                |
| Feux Atterr.     Voles 0 /x     VrR     B013     ravion       VFR     B013     vrR     see     bsee       OEMARRER     V/R     B010     IFR       QNH Exter.     Régl. Baro     KIAL     KAL                                                                                                    | Valata 0.%                 | VER        | B612         |              |              | _       |                 |                |
| DEMARRER<br>N° de VOL Départ Arrivée VFR<br>VFR B610 IFR<br>ge<br>QNH Exter: Régl. Baro KIA                                                                                                    | Feux Atterr.               | VED        | 0013         |              |              | -       | ravion          |                |
| DEMARRER<br>N° de VOL Départ Arrivée © VFR<br>VFR B610 © IFR<br>age                                                                                                    |                            | *          | BB1/         |              |              | •       | itagne          |                |
| DEMARRER<br>VFR B610 FR<br>age                                                                                                    |                            |            |              |              |              |         | JSSE            |                |
| QNH Exter: Régl. Baro KIA                                                                                                    | DEMARRER                   | N° de V    | OL Dép       | art A        | mivée 💿      | VFR     | coptere         |                |
| QNH Exter. Régl. Baro KIAS ANNUER VALIDER                                                                                                    |                            | VFR        | B610         |              | 0            | IFR     | и               |                |
| UNH Exter. Regi. Baro KIA: Sea ANNULER VALIDER                                                                                                    |                            | _          |              |              |              |         | age             |                |
|                                                                                                    | INH Exter. Regi. Baro KIAS | ×          | ANNULER      |              | VALIDER      |         |                 |                |
|                                                                                                    |                            |            |              |              |              |         |                 |                |
| Mater Décet                                                                                                    | Matan Dánast               |            | 20 M         | Anna Anna An |              |         |                 |                |

Je complète ensuite mon plan de vol avec les codes ICAO des aéroports de départ et d'arrivée, l'aérodrome alternatif, l'appareil utilisé, la route, puis je finis éventuellement en renseignant le nombre de passagers et le fret embarqué, ainsi que toute remarque utile au validateur

| VFR Choix du vol N° de vol                         | Vol en Cours | N° de Vols Carburant      | Calculs utiles |
|----------------------------------------------------|--------------|---------------------------|----------------|
| IFR VFR Vols VFR Vols VFR                          | Demien       | s numéros de vols envoyés |                |
| Départ 97 NM Arrivée Alternatif                    |              | V-L Lib as                |                |
| KPWT 6S9 S10                                       | LDR          | Vol Libre                 |                |
| Annual                                             | AFG          | Lignes Arnque             |                |
| Apparell                                           | ANC          | Lignes Caraibes           |                |
| C172 "Cessna 172 Skyhawk "                         | AMIN         | Lignes Amerique du Nord   |                |
|                                                    | APC          | Lignes Amerique du Sud    |                |
| lb Passagers 2 ≑ Frêt 30 ≑ Lbs                     | FUR          | Lignes Europe de l'Ert    |                |
|                                                    | ASI          | Lignes Aria               |                |
| Vol EN réseau                                      | OCN          | Lignes Oceanie            |                |
|                                                    | VIN          | Lignes Vintages           |                |
| Vol HORS réseau O VATSIM                           | VER          | Vole VER                  | B217           |
| loute                                              | M            | Missions                  | 0217           |
| UKUTALI PRESERVE FOLLOW STATE ROAD 20 BRIDGE CREEK | T            | Tours                     |                |
| RAIL STEHEKIN RIVER                                | OPS          | Operations speciales      |                |
| ommentairee                                        | FEP          | Ecole de Pilotage         |                |
| United Railes                                      | FV           | Formation VFR             |                |
|                                                    | FI           | Formation IFR             |                |
|                                                    | FIL          | Qualif. Iles              |                |
| Feux Attern Volets 0 % Carb Bestant Carb. Utilisé  | FHY          | Qualif. Hydravion         |                |
|                                                    | FMO          | Qualif, Montagne          |                |
| TITITI U Ng U                                      | FBR          | Qualif. Brousse           |                |
| Alt, MSL Alt, AGL                                  | FHE          | Qualif Helicoptere        |                |
| DEMARRER                                           | FUL          | Qualif. ULM               |                |
|                                                    | FVI          | Qualif. Vintage           |                |
| QNH Exter. Régl. Baro KIAS Temps de vol Vario      |              |                           |                |
|                                                    |              |                           |                |
|                                                    |              |                           |                |

ArcA est prêt, il ne reste plus qu'à cliquer sur démarrer et voler 😊

### CAS 3 - PLAN DE VOL PARTICULIER

A présent, vous pourrez voler comme bon vous semble en respectant juste les règles de bon sens et la règlementation en vigueur. Ce qui signifie qu'à l'instar des pilotes réels, vous pouvez établir des plans de vol à étape, voire même vous poser dans la brousse, près d'une rivière en Alaska ou même sur un glacier. Voici un exemple de ce qu'il est désormais possible de faire.

### EXEMPLE - CIRCUIT DANS LA BROUSSE

Je décide faire un vol en partant des installations de Busia au Kenya (HKBA), qui se trouve dans le secteur B217, et de rendre sur les installations de Lira (HULI). Mais je ne vais pas le faire « normalement ». Je veux me poser sur les installations de Jinja (HUJI), puis redécoller et me poser près du sanctuaire des rhinocéros de Ziwa avant de repartir pour ma destination finale (HULI).

Carte du plan de vol :

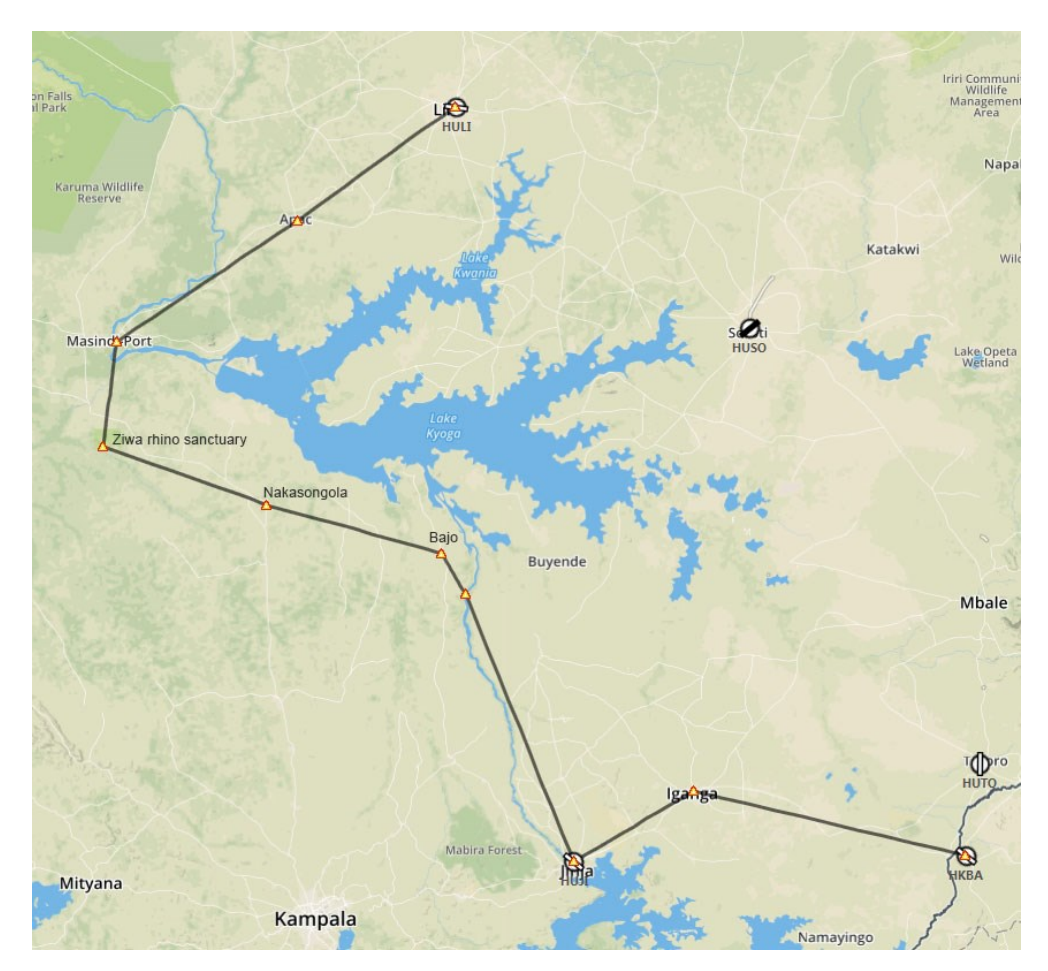

Mon plan de vol sera le suivant :

ICAO départ : HKBA / ICAO arrivée : HULI / ICAO alternatif : HUSO

Dans ArcA, il suffira de sélectioner VFR Vols VFR dans la liste déroulante, compléter les ICAO départ, arrivée et alternatif avec les informations ci-dessus, puis rentrer la route que j'ai établie :

Inganga HUJI Follow Victoria Nile Bajo Nakasongola Ziwa rhino sanctuary Masindi Apac

Enfin, dans la case commentaires, je mentionne les informations utiles :

Atterrissage 5 minutes sur HUJI – Atterrissage 10 minutes Ziwa Rhino Sanctuary (N1°26'13" E32°4'19")